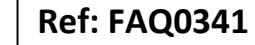

Version: 1.0

Title – Radwin – deleting data

Made By: AB 02/10/15

(Issue 1)

## Radwin Database - how to delete a data file from the database

From Radwin 'Start' select Radwin 'Setup' go to 'Options' and select 'Item Configuration' -

|   | 9 | System Configuration<br>System Configuration - Select | ,                                                                                                    |
|---|---|-------------------------------------------------------|----------------------------------------------------------------------------------------------------|
|   |   | Item Configuration                                    | Setup                                                                                                    |
|   |   | Item Configuration - Select                           | > Search:                                                                                                    |
|   |   | Sensors/Units                                         | Topics Search Results                                                                                                    |
| 3 | 4 | Search Database For Telephone Number                  | Introduction<br>Setting Stated                                                                                                    |
|   |   | Database Utilities                                    | System Configuration                                                                                                    |
|   |   |                                                       | Setup is the configuration package of                                                                                                    |
|   |   |                                                       | Setup is the configuration package of<br>Radlog For Windows. It provides the<br>complete Configuration for configuring<br>Radwin.                    |
|   |   |                                                       | Setup is the configuration package of<br>Radlog For Windows. It provides the<br>complete Configuration for configuring<br>Radwin.<br>Getting Started |
|   |   |                                                       | Setup is the configuration package of<br>Radlog For Windows. It provides the<br>complete Configuration for configuring<br>Radwin.                    |

## Select 'Data Manager' -

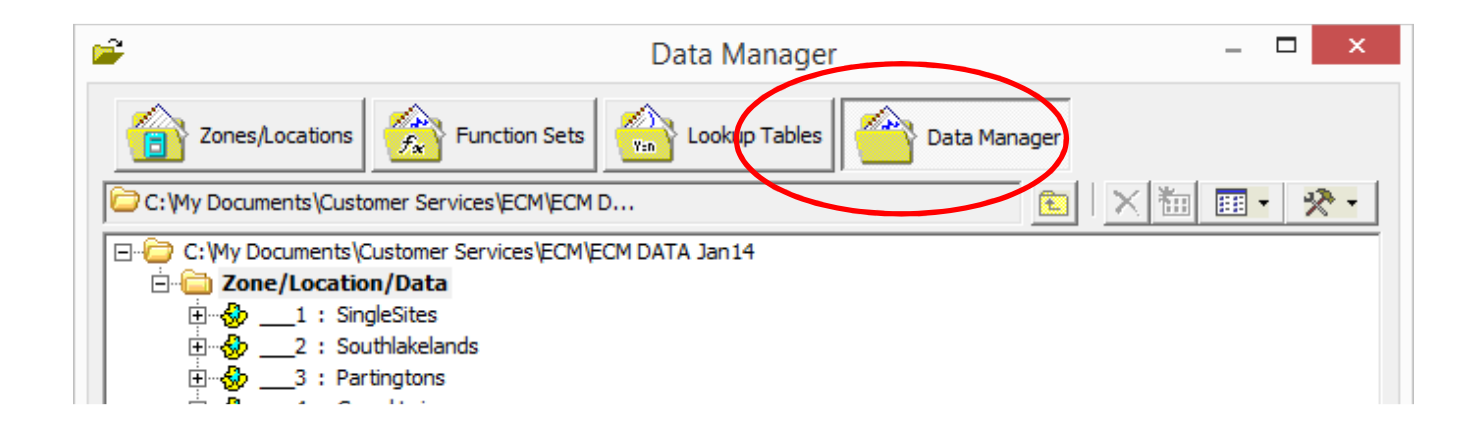

Then identify the Zone and the Logger whose data you want to remove and open the logger to show the data files -

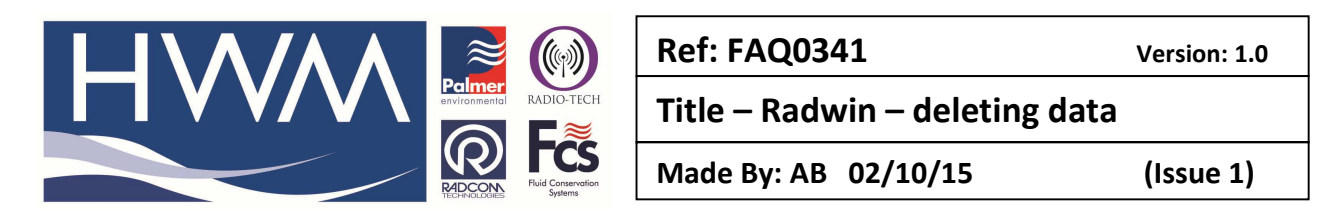

| Data Manager                                             | _ 🗆 🗙     |
|----------------------------------------------------------|-----------|
| Zones/Locations Function Sets Lookup Tables Data Manager |           |
| C:\My Documents\Customer Services\ECM\ECM D              | × 箇 画・ 📯・ |
| □····································                    |           |

## Right click on the data file you wish to delete

| Zones/Locations Sets Lookup Table                                                                                                    | s Data Manager |  |  |  |  |  |
|----------------------------------------------------------------------------------------------------|----------------|--|--|--|--|--|
| 2 : Hunters Quay - O2 14078                                                                                                    | 💼 🔀 🛅 🕢 🦄      |  |  |  |  |  |
| C:\My Documents\Customer Services\ECM\ECM DATA Jan14<br>C:\My Documents\Customer Services\ECM\ECM DATA Jan14<br>C:\My Documents\Customer Services\ECM DATA Jan14<br>C:\My Documents\Customer Services\ECM DATA Jan14<br>C:\My Documents\Customer Services\ECM DATA Jan14<br>C:\My Documents\Customer Services\ECM DATA Jan14<br>C:\My Documents\Customer Services\ECM DATA Jan14<br>C:\My Documents\Customer Services\ECM DATA Jan14<br>C:\My Documents\Customer Services\ECM DATA Jan14<br>C:\My Documents\Customer Services\ECM DATA Jan14<br>C:\My Documents\ECM DATA Jan14<br>C:\My Documents\ECM DATA Jan14<br>C:\My Documents\ |                |  |  |  |  |  |
| $\bullet$ $\bullet$ <                                                                                                    |                |  |  |  |  |  |

Select the Delete Data File option from the dropdown.

## **Document History:**

| Edition | Date of Issue | Modification | Notes |
|---------|---------------|--------------|-------|
| 1st     | 02/10/15      | Release      |       |
|         |               |              |       |
|         |               |              |       |